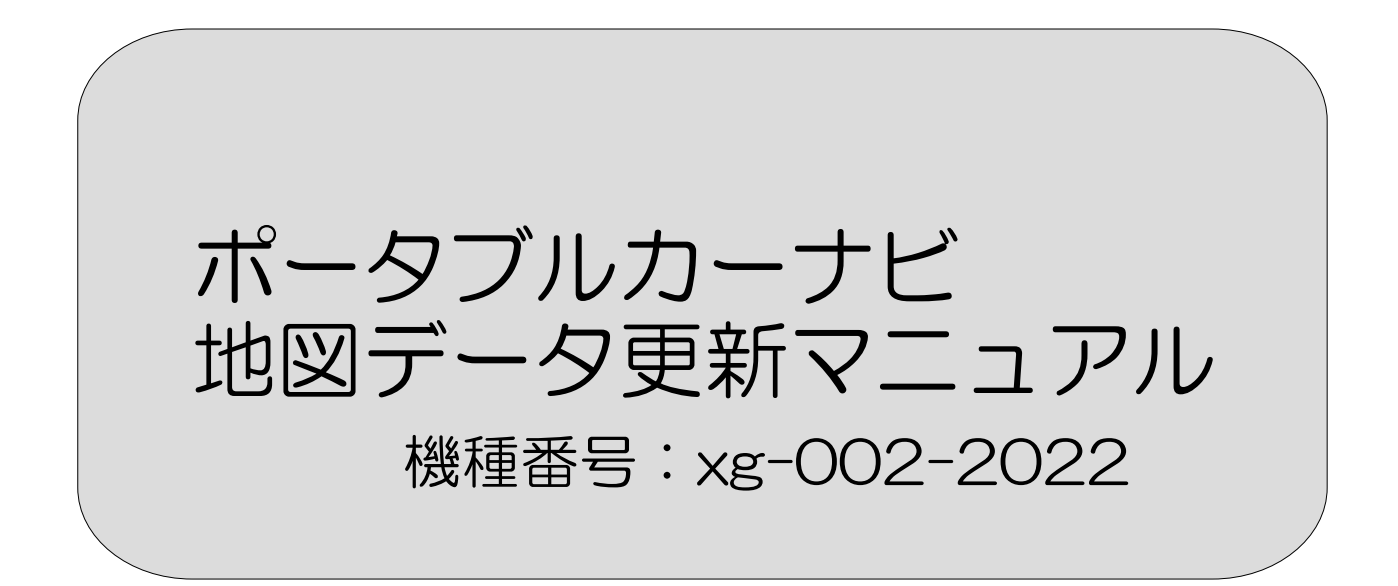

# カーナビの地図データ更新について(3年間無料)

当製品をご購入いただきまして誠にありがとうございます。

2022年版のナビバージョンをご購入された場合、2024年の12月まで無料更新可能 となります。※購入日からの3年間ではない旨を予めご了承ください。

- ●対象機種:xg-002-2022
- ●条件:販売店の購入履歴がわかること(販売店印および日付があるもの、販売証明書など)
- ●更新時期:地図の更新は原則年4回(毎年3月,6月,9月,12月下旬頃)

更新時期は前後することがあります。

※対象期日のデータが記載されていない場合は、更新データ作成中です。アップされるまでお待ちください。

●更新方法:無料アップロードする方法は下記の通り実施してください。

#### ※地図データ更新ページよりダウンロードして、製品のアップロードをする方法(無償)

ご用意していただくもの:パソコン・市販のmicroSDカード(空き容量8GB以上)

・お使いのパソコンから、下記の地図データ更新ページを開いてください。

説明をよくご覧いただき、「更新用地図データ」をパソコンにダウンロードしてください。

### 地図データ更新ページ url https://shugen.jp/map6.html

・パソコンでダウンロードしたデータ(zip ファイル)を**解凍**して、microSD カードに全てコピーします。 「**解凍**」=圧縮されたファイルを、解凍ソフトにて元のファイルに戻すこと ・microSD カードに全てコピーした後の更新方法は次ページ以降をご覧ください。 上記、地図データ更新ページ内からも PDF にてご覧いただけます。

●お問い合わせについて:地図データの更新について不明な点がある場合は、購入された販売店へ お問い合わせください。

# 地図データ準備

更新 「ビメニューから「更新」ボタンをタッチすれ ばプログラムや地図データのバージョン情報が 表示されます。

ここで、「バージョン情報」の右に機種名が表示されている ので該当機種(例:BA-2100-2)の更新データをネット等 でパソコンにダウンロードしてください。

(例:BA-2100-2\_UPDATE\_202203.zip)

※機種名が異なると更新ができませんのでご注意ください。

なお、更新データファイルはZIP圧縮されているので解凍してマイクロSD(8GB以上)に「RealGPS」フォルダをまるごとコピーしてください。

地図更新 更新データの入ったSDカードを本体に挿入し てから左下の「地図更新」ボタンをタッチして 更新を開始します。

※更新データの容量にもよりますが処理時間は数分かかる 場合もあります。

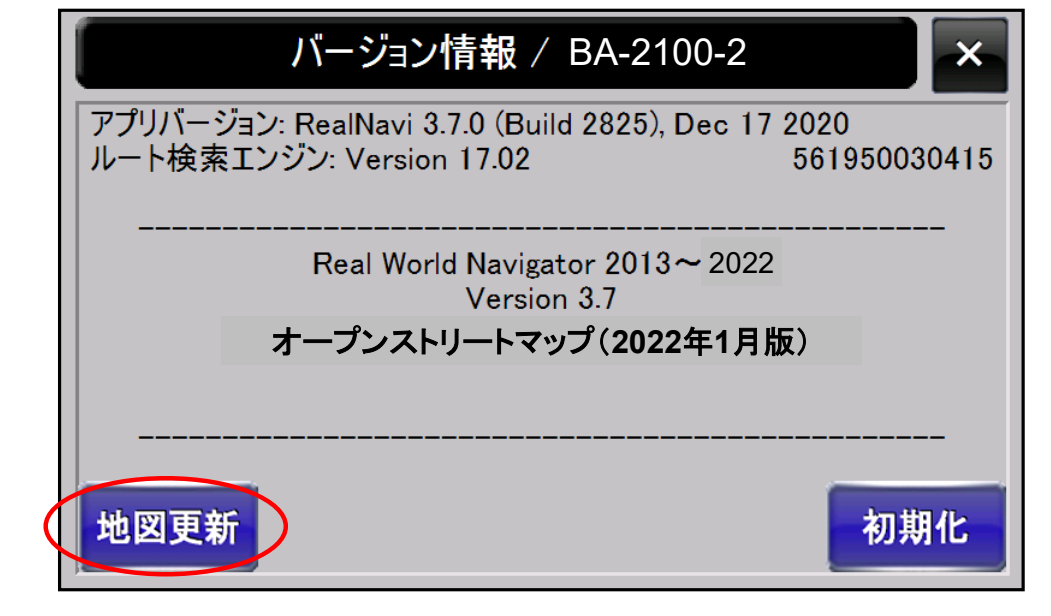

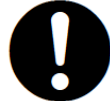

右下の「初期化」ボタンはお客様が入力したデータを全 て消去しますのでご注意ください。

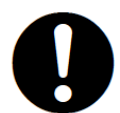

地図更新の地図データはネット等からダウンロードする 必要があります。販売店等のサイトを参照ください。

## 地図データ更新

### 【更新操作の注意事項】

①更新用マイクロSDカード(8GB以上)を用意します。

- ②必ず電源ケーブルを先に接続し、マイクロSDカードを本体 に挿入します。(バッテリーだけでの更新は避けてください)
- ③ナビメニューを起動し、情報ボタンをタッチ後、地図更新 ボタンをタッチします。

④更新を開始するには「YES」ボタンをタッチします。

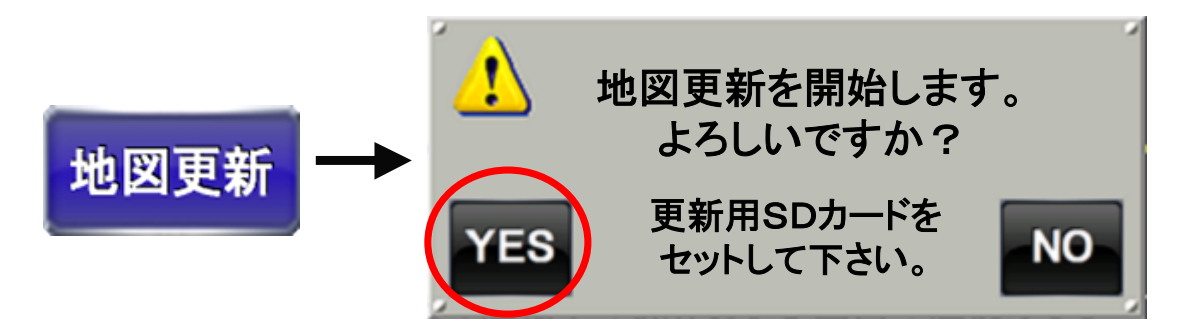

⑤以降は、画面の指示に従って操作してください。

⑥更新終了後は、メインメニューに戻りますのでSDカード を抜き取れば完了です。

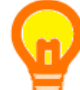

更新された情報を確認するためには、再度ナビメニューの 情報ボタンを押してバージョン情報を表示してください。

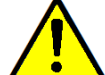

更新作業中にSDカードを抜いたり、電源ケーブルを外した
りすると故障の原因になりますのでご注意ください。

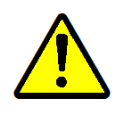

電源が途中で切れると復帰できなくなる恐れがありますので 内蔵バッテリーがある場合でも必ず電源ケーブルを接続して 作業を行ってください。